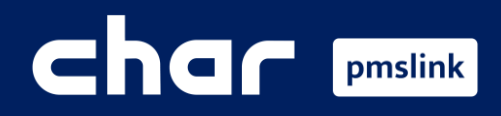

1 Description and functionality

- 2 Technical requirements
- 3 pmslink: Windows service
- (4) pmslink installation, licensing and configuration
- **5** System logs / Technical assistance and Development

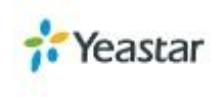

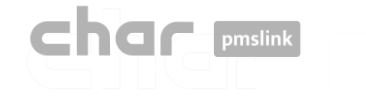

Char Solutions - Integrations - Pricing FAQ About us

The system that facilitates the connection between the hotel's equipment and systems with the PMS

Contact

Helpdesk

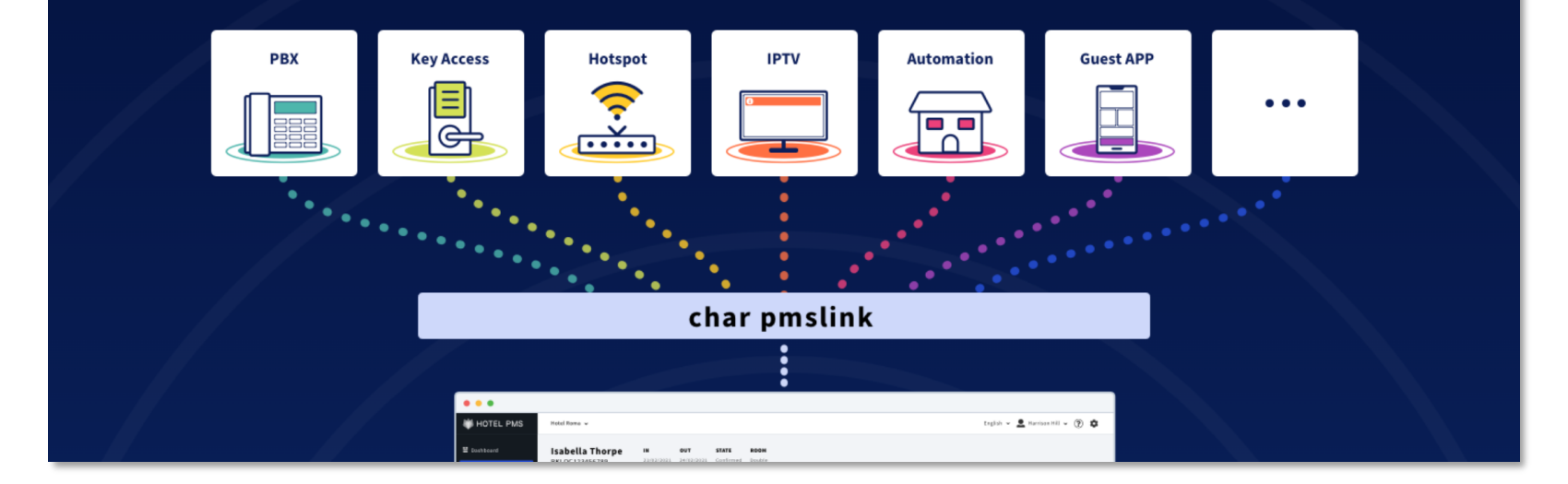

www.charpmslink.com

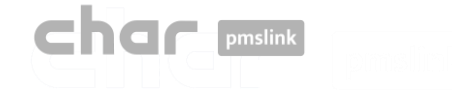

# 1 Description and functionality

Its much more than just a middleware, Its an intelligent, versatile and scalable integration system that provides a solution to any type of integration needed.

Case 1: In a hotel, connect an on-premise P-series with a local PMS.

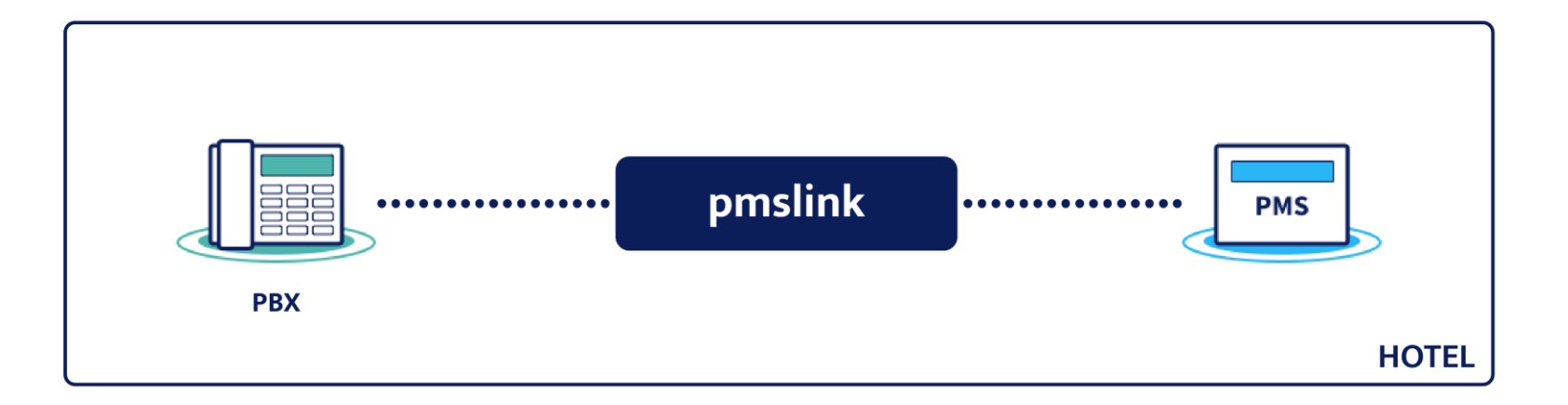

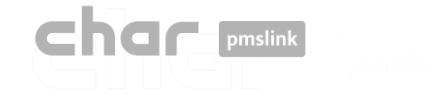

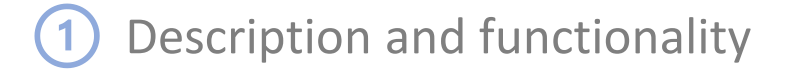

Case 2: Connect an on-premise P-series with a single Cloud PMS.

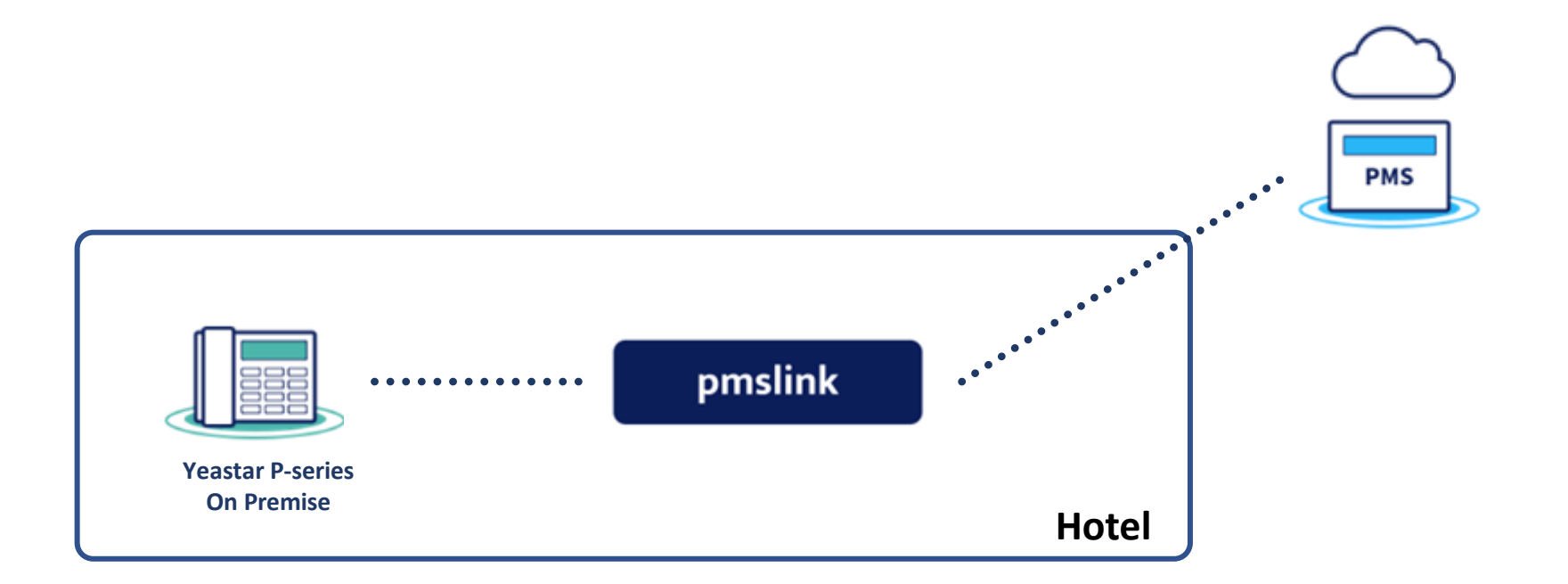

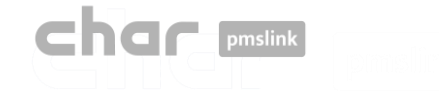

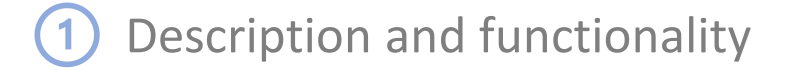

Case 3: Connect a Cloud P-series with a single local PMS.

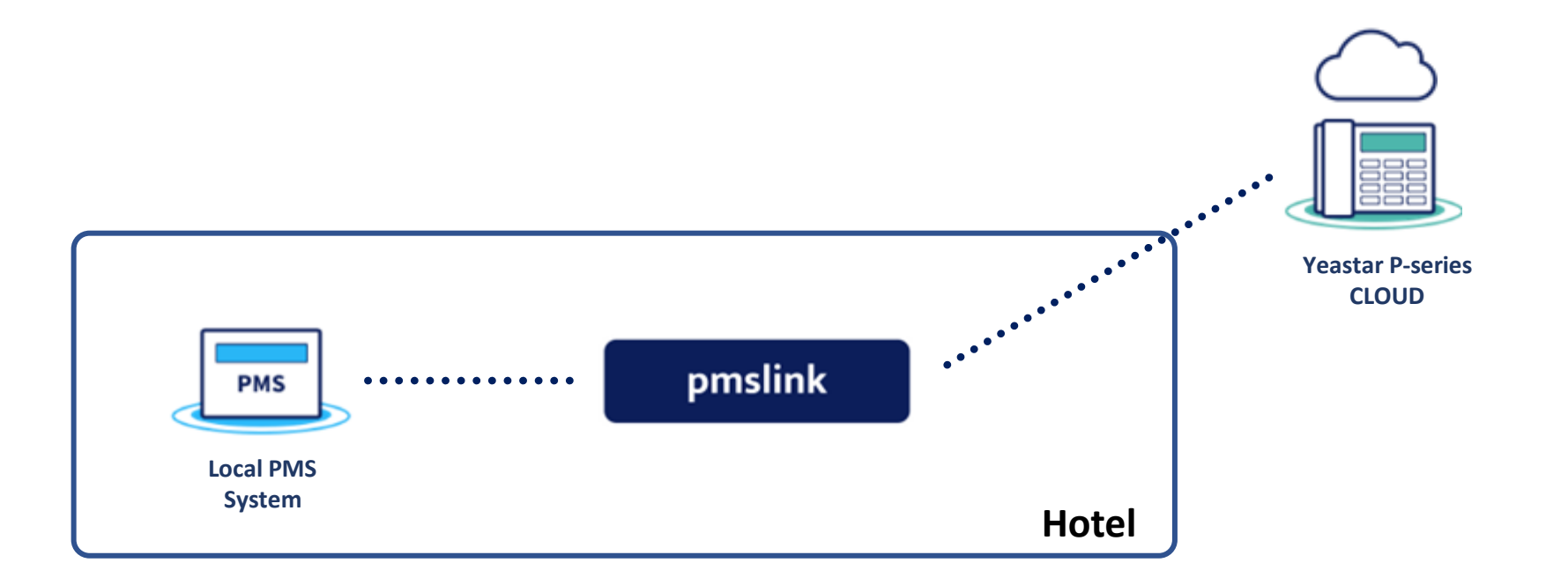

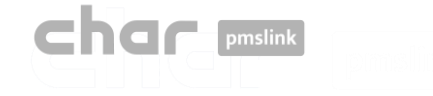

**Case 4: Connect a Cloud P-series with a single Cloud PMS.** 

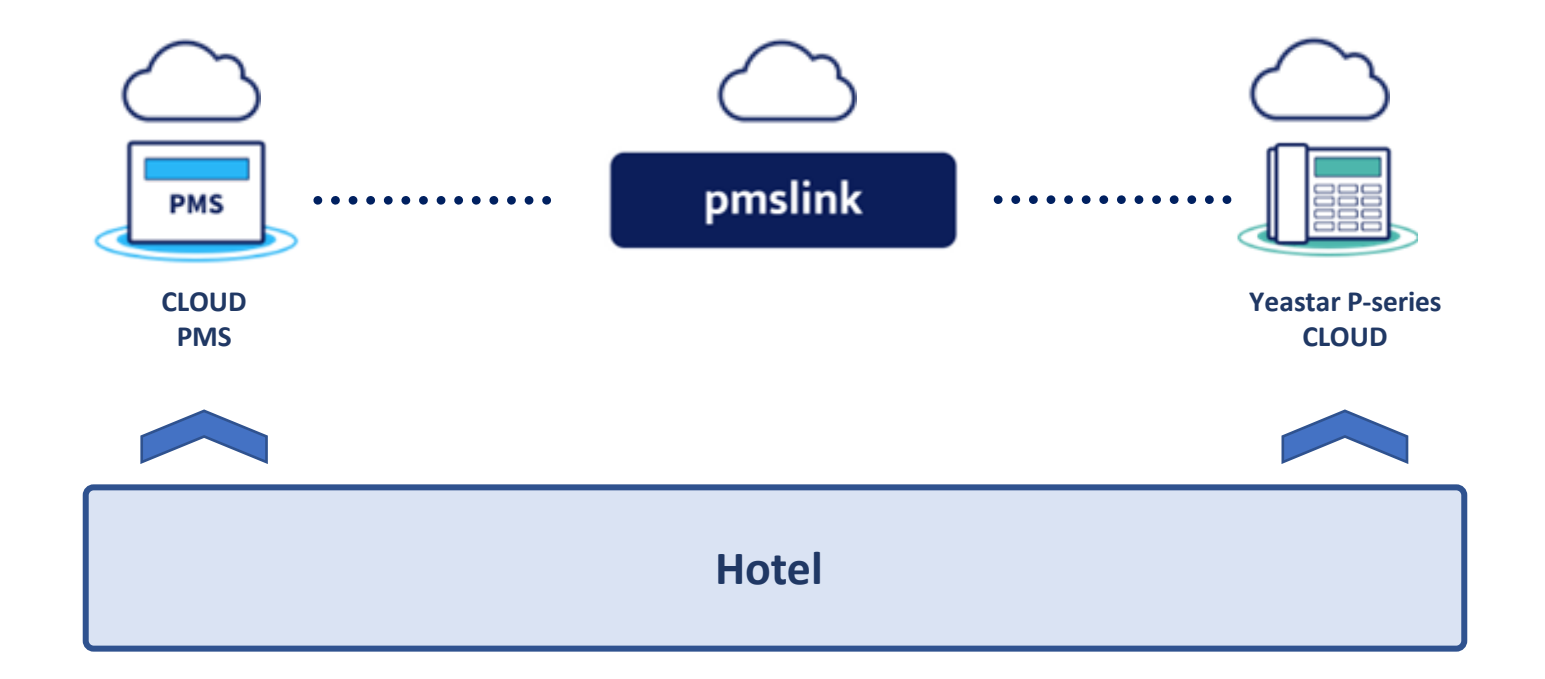

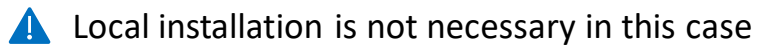

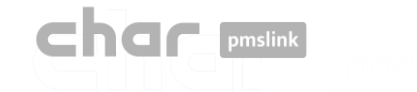

# 1 Description and functionality

Case 5: A centralized environment of several hotels with different on-premise/cloud Yeastar P-series and other systems, connected to different PMS.

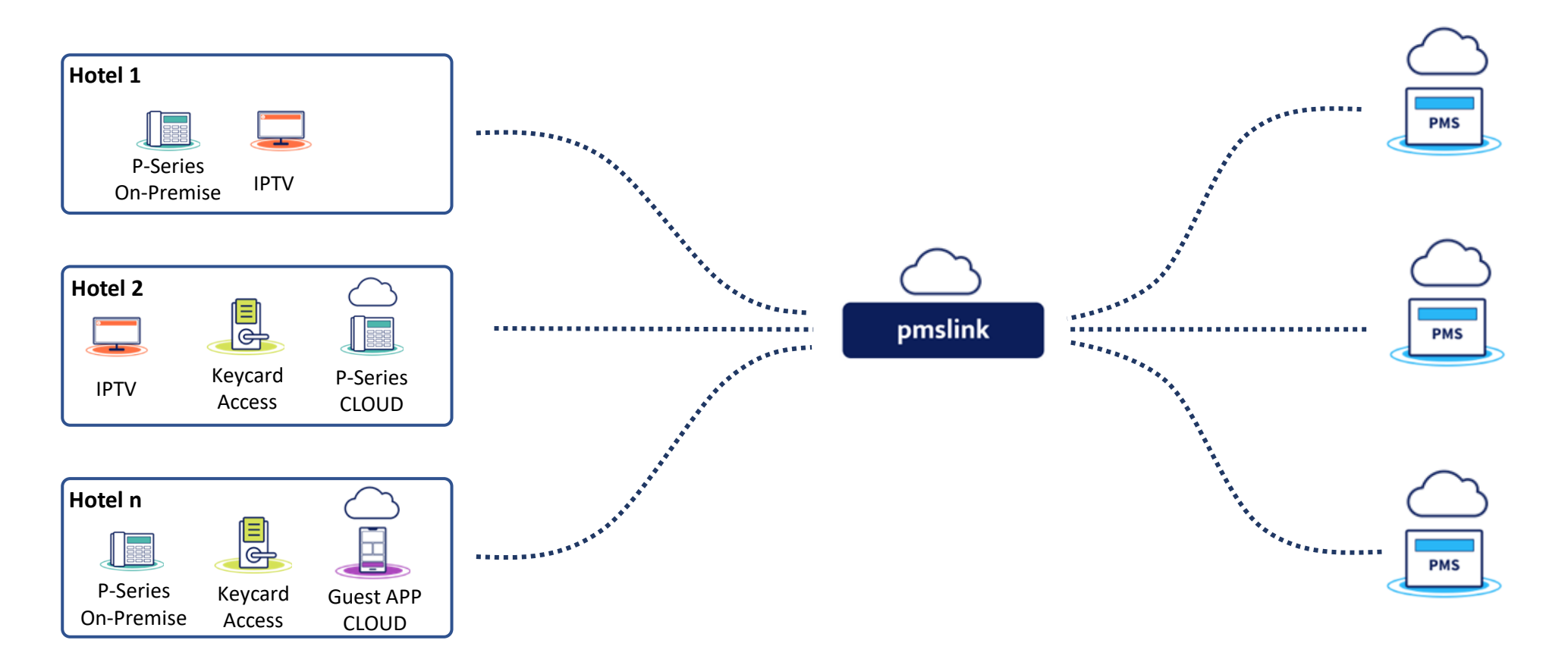

A single system that solves any connectivity need in hotel environments.

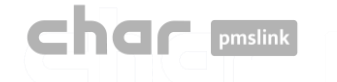

#### **FROM** PMS system **TO** Yeastar P-series

|   | CHECK IN                                                                          |   | UPDATE                                                        |   | ROOM MOVE                                               |   | CHECK OUT                                                                        |   | REMINDERS                                                |
|---|-----------------------------------------------------------------------------------|---|---------------------------------------------------------------|---|---------------------------------------------------------|---|----------------------------------------------------------------------------------|---|----------------------------------------------------------|
| • | Name and Surname of the guest is assigned to the extension when check in is done. | ✓ | Send of the Name and<br>Surname updated in the<br>PMS system. | ✓ | Name and Surname<br>assigned to the new room<br>number. | ✓ | Room's name is set to the room number (deleting the name of the previous guest). | ✓ | Send wake-up call<br>information to Yeastar P-<br>series |
| • | COS assigned to the room<br>extension to allow<br>outgoing calls                  | ✓ | Send of the COS updated in the PMS system.                    | ✓ | COS assigned to the new room number.                    | ✓ | COS is set to the default value (not allowing outgoing calls).                   |   |                                                          |
| х | Language is not supported                                                         |   |                                                               |   |                                                         |   |                                                                                  |   |                                                          |

#### FROM Yeastar P-series TO PMS system

| СА     | LL ACCOUNTING                                                                                                    | ROOM STATUS (Housekeeping) |                                                                                                    |   | REMINDERS NOTIFICATIONS                                                                 |  |  |
|--------|----------------------------------------------------------------------------------------------------|----------------------------|----------------------------------------------------------------------------------------------------|---|-----------------------------------------------------------------------------------------|--|--|
| ✓      | Outgoing calls made by guests are sent to the PMS (including the price of the call) to be invoiced at guest's check out.                                       | ✓                          | Internal calls to selected extensions that answer the call with an appropriate message according to the dialed code (IVR).                                                                                 | ~ | Sending information of the result of the wake-up calls (Not Answered, Answered, Failed) |  |  |
| ✓<br>✓ | Incoming calls are handled by char pmslink.<br>Internal calls are handled by char pmslink.<br>Most PMS are able to process only outgoing calls from<br>guests. | ✓                          | These destination extensions should be configured as<br>'Housekeeping codes' so that an outgoing internal call is<br>interpreted as room status when its destination is among<br>the configured code list. |   |                                                                                         |  |  |

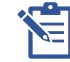

In case any other feature needs to be implemented, please contact char to assess the possibilities for such implementation.

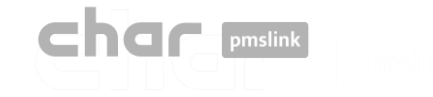

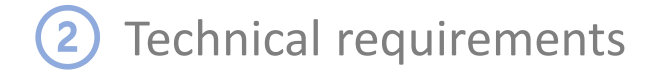

#### • Minimum requirements

- For the integration with PMS systems installed locally in the hotel, char pmslink needs to be installed on a local PC. PC requirements will depend on the complexity and integrated system. It would be necessary for pmslink to have at least 1 GB HD, 2 GB RAM and a Windows7 or higher O.S on a non-dedicated PC (physical or virtual).
   For Cloud environments, the dealer or the hotel should provide the PC and O.S. to install the solution in the hosting.
- Internet access will be necessary to allow char's technical department to carry out maintenance, installation, and the system start-up remotely.
- Call Prices: char will need to receive information about the price of each type of call (local, mobile, special calls, free calls, etc.) in order to send call charges to the PMS system to be invoiced at guest's check out.
- PMS interface activated
- The cooperation of all involved systems (PBX, PMS, ...) and hotel staff is necessary for testing and verification of the installation.

#### **Yeastar P-series requirements**

- Firmware version: 37.7.0.16 or higher
- PBX plan: Enterprise Plan or Ultimate Plan. Allows to activate the API based on: <u>https://help.yeastar.com/en/p-series-appliance-edition/developer-guide/enable-yeastar-p-series-pbx-api.html</u>

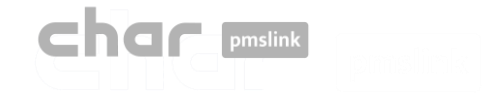

# Technical specifications

char pmslink runs as a Service on Windows O.S.

pmslink is a modular system based on a Windows service that manages the connection of the different embedded systems through libraries and/or specific processes (devices) for each of them.

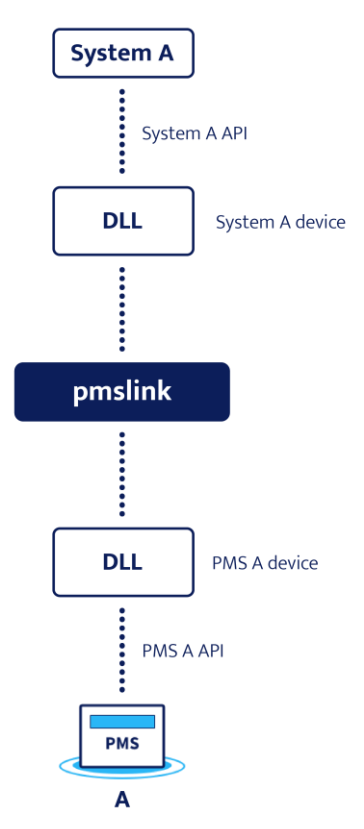

The limit of active connections will depend on the resources of the equipment where it is installed and the complexity of its maintenance.

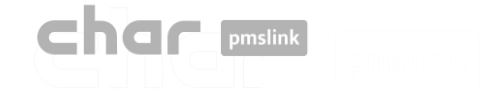

4 pmslink installation, licensing and configuration

## Installation

It is carried out through the installer provided in <u>https://charpmslink.com/download/installer/pmslink\_installer.exe</u>

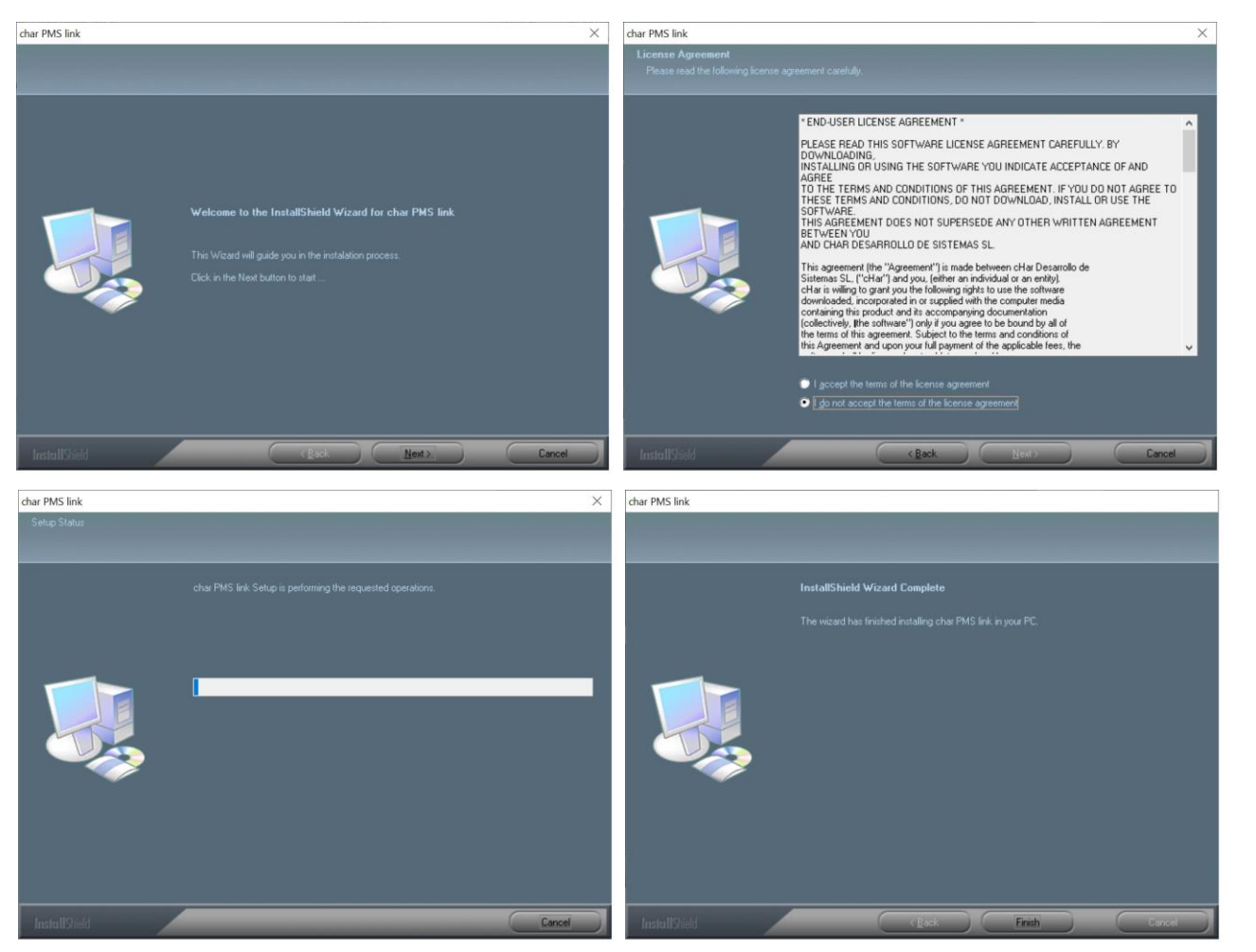

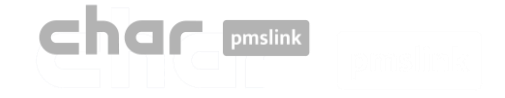

4 pmslink installation, licensing and configuration

## License activation

- Start the pmslink Monitor ('Start' Windows menu \ 'All programs' \ 'char PMS link' \ 'PMS link Monitor')
- Go to the menú 'PMS Link' \ 'License activation' and enter the license number provided when you purchased pmslink.

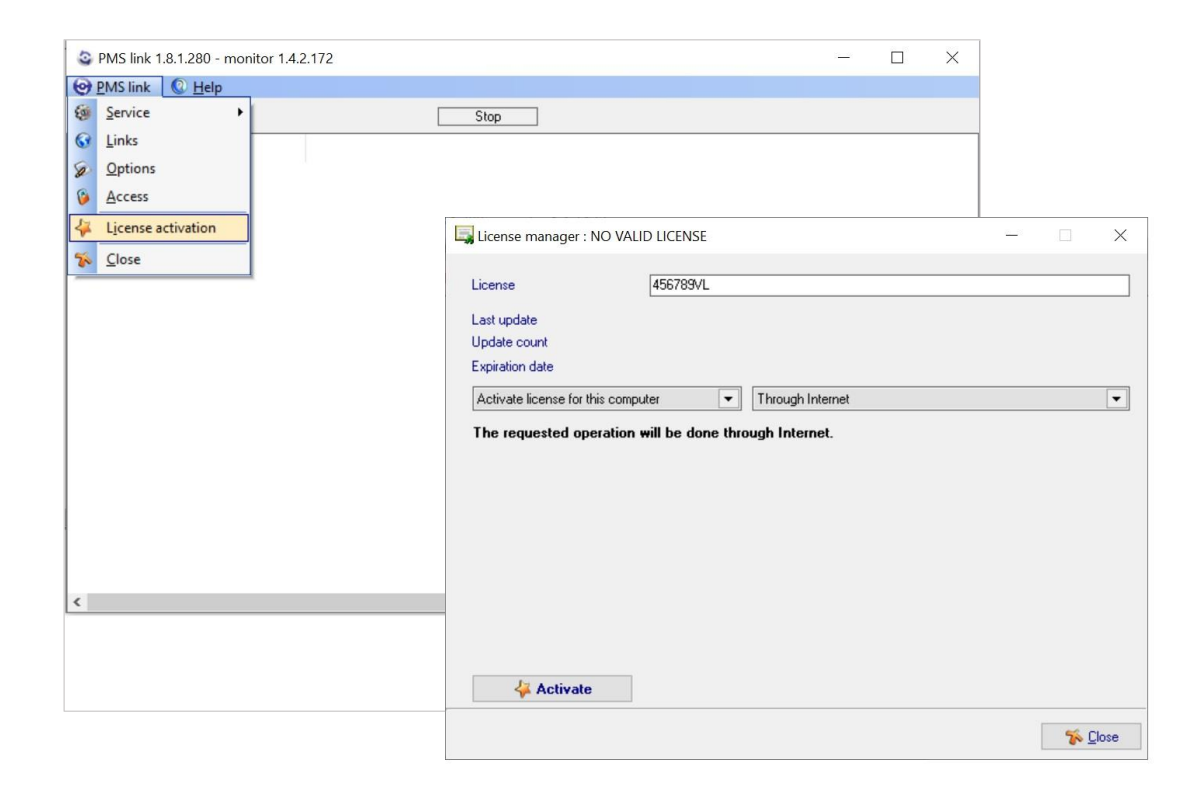

The license can be activated from the Internet (recommended) or in case of remote activation issues, it can be activated via email or phone call by contacting char technical support.

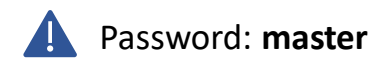

Incidents should be reported to https://charpmslink.com/helpdesk/

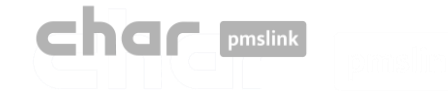

## Automatic start of Windows pmslink service

It is recommended to configure the automatic start of the service. To do it:

- Start pmslink Monitor ('Start' Windows menu \ 'All programs' \ 'char PMS link' \ 'PMS link Monitor')
- Go to 'PMS Link' menu \ 'Service' \ 'Enable auto start'.

| 3                  | PMS link 1       | .8.2.292 - moi | nitor ' | 1.4.3.181                 | _                                                                                                    |                        | ×                     |  |  |  |  |
|--------------------|------------------|----------------|---------|---------------------------|----------------------------------------------------------------------------------------------------|------------------------|-----------------------|--|--|--|--|
| 0                  | <u>P</u> MS link | ② <u>H</u> elp |         |                           |                                                                                                    |                        |                       |  |  |  |  |
|                    | <u>S</u> ervice  | •              | ø       | <u>A</u> ddress           | Started                                                                                                    |                        |                       |  |  |  |  |
| 3                  | <u>L</u> inks    |                | 8       | <u>S</u> tart             |                                                                                                    |                        |                       |  |  |  |  |
| D                  | <u>Options</u>   |                | *       | Stop                      | EST Opera PMS (Oracle), PBX interface (TCPIP - RS232)                                                               |                        |                       |  |  |  |  |
| 6                  | <u>A</u> ccess   |                | 4       | <u>E</u> nable auto start | (Oracle), PBX interface (TCPIP - RS232)<br>(Oracle), PBX interface (TCPIP - RS232)                                  |                        |                       |  |  |  |  |
| License activation |                  |                | 1       | Install                   | era PMS (Dracle), PBX interface (TCPIP - RS232)                                                                     |                        |                       |  |  |  |  |
| *                  | <u>C</u> lose    |                | -       | Get data: Opera PM        | IPBX Interface (TCPIP - RS232) ALERT REQUEST: Toperap<br>(S (Oracle), PBX interface (TCPIP - RS232): IDT_BOOKING: 3 | DXINULINK<br>2/09/2022 | .jLan nc<br>2 - 09:14 |  |  |  |  |
| 0                  | 09:14:07:6       | LINK           | _       | buffer_add (ID 1) c:'     | \charwin\utile\pmslink\link\arantia_pmsadapter\data\buffer_a                                                        | rantia_pms/            | adapter               |  |  |  |  |
| 0                  | 09:14:07:6       | LINK           |         | Send START (ID 1)         | to Arantia PMS Adapter > IDT_BOOKING: 22/09/2022 - 09:                                                              | 4:07,cnx: )            | id: 1,ad              |  |  |  |  |
| 0                  | 09:14:07:6       | LINK           |         | buffer_add (ID 1) c:      | \charwin\utile\pmslink\link\assaapp\data\buffer_assaapp_cnx.dat                                                     |                        |                       |  |  |  |  |
| 0                  | 09:14:07:6       | LINK           |         | Send START (ID 1)         | to ASSA Mobile access app > IDT_BOOKING: 22/09/2022 - 09:14:07,cnx: .jid:                                           |                        |                       |  |  |  |  |
| 0                  | 09:14:07:7       | LINK           |         | buffer_add (ID 1) c:      | \charwin\utile\pmslink\link\grandstream\data\buffer_grandstr                                                        | eam_cnx.da             | at                    |  |  |  |  |
| 0                  | 09:14:07:7       | LINK           |         | Send START (ID 1)         | to Grandstream PBX > IDT_BOOKING: 22/09/2022 - 09:14:                                                               | )7,cnx: ,id: 1         | 1,addre               |  |  |  |  |
| 0                  | 09:14:07:9       | LINK           |         | Send END (ID 1) OI        | K from Arantia PMS Adapter: IDT_BOOKING: 22/09/2022 - 09                                                            | :14:07,cnx:            | ,id: 1,a              |  |  |  |  |
| 0                  | 09:14:07:9       | LINK           |         | buffer_delete (ID 1)      | c:\charwin\utile\pmslink\link\arantia_pmsadapter\data\buffe                                                         | _arantia_pr            | nsadapl               |  |  |  |  |
| 0                  | 09:14:07:9       | LINK           |         | Send END (ID 1) St        | (IP from ASSA Mobile access app ("Skip request SKIP_PROC                                                            | ESS : IDT_             | BOOKII                |  |  |  |  |
| 0                  | 09:14:07:9       | LINK           |         | buffer_delete (ID 1)      | c:\charwin\utile\pmslink\link\assaapp\data\buffer_assaapp_                                                          | onx.dat                |                       |  |  |  |  |
| 0                  | 09:14:07:9       | LINK           |         | Send END (ID 1) S         | KIP from Grandstream PBX ("Skip request: 24: 22/09/2022 - 9                                                         | 14:07,cnx:             | ,id: 1,ac             |  |  |  |  |
| 0                  | 09:14:07:9       | LINK           |         | buffer_delete (ID 1)      | c:\charwin\utile\pmslink\link\grandstream\data\buffer_grand                                                         | stream_cnx.            | .dat                  |  |  |  |  |
|                    |                  |                |         |                           |                                                                                                    |                        |                       |  |  |  |  |

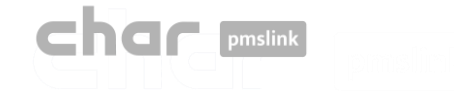

# Automatic restart of Windows pmslink service

It is recommended to set up automatic reboot in case of error. To do it:

- Open the Windows Services (Control Panel / System and Security / Windows Tools / Services)
- Select the service: utile PMS link. Double click to open the property screen and select the "Recovery" tab
- Select the option "Restart the service" for the 3 error cases.

|                     |                                                                                                    | •                                                                                                    |                                                                                                    |                                                                      |                                                                                                    |                                                                                                    |         |          | General Iniciar sesión H                                                                                                    | Dependencia                                                                                                    | S                                   |
|---------------------|----------------------------------------------------------------------------------------------------|----------------------------------------------------------------------------------------------------|----------------------------------------------------------------------------------------------------|----------------------------------------------------------------------|----------------------------------------------------------------------------------------------------|----------------------------------------------------------------------------------------------------|---------|----------|----------------------------------------------------------------------------------------------------|----------------------------------------------------------------------------------------------------|-------------------------------------|
| Servicios (locales) | Servicios (locales)                                                                                  |                                                                                                    |                                                                                                    |                                                                      |                                                                                                    |                                                                                                    |         | <u> </u> | Seleccione la respuesta d                                                                                                    | el equipo ante un error de es                                                                                                    | te servicio.                        |
|                     | utile PMS link                                                                                       | Nombre                                                                                                    | Descripción                                                                                                    | Estado                                                               | Tipo de inicio                                                                                                    | Iniciar sesión como                                                                                                    |         |          | Ayudame a seleccionar la                                                                                                    | as acciones de recuperación.                                                                                                    |                                     |
|                     | Detener el servicio<br>Pausar el servicio<br>Reiniciar el servicio<br>Descripción:<br>utile PMS link | SmartByte Network Service     SMP de Espacios de almace     Solicitante de instantáneas     Soporte técnico del panel d     SysMain     Tarjeta inteligente     TeamViewer     Telefonía     Ternas     Thunderbolt(TM) Peer to Pe     Ubicador de llamada a proc | Servicio hos<br>Coordina las<br>Este servicio<br>Mantiene y<br>Administra<br>TeamViewer<br>Ofrece com<br>Proporciona<br>Thunderbolt<br>En Windows | En ejecu<br>En ejecu<br>En ejecu<br>En ejecu<br>En ejecu<br>En ejecu | Automático<br>Manual<br>Manual (dese<br>Manual<br>Automático<br>Manual (dese<br>Automático<br>Manual<br>Automático<br>Automático<br>Manual | Sistema local<br>Servicio de red<br>Sistema local<br>Sistema local<br>Servicio local<br>Sistema local<br>Servicio de red<br>Sistema local<br>Sistema local<br>Sistema local<br>Sistema local |         |          | Primer error:<br>Segundo error:<br>Sigujentes errores:<br>Restablecer recuento de e<br>Reiniciar el servicio despu<br>Habilitar acciones para<br>con error | Reiniciar el servicio       Reiniciar el servicio       Reiniciar el servicio       enores después de:       0       tés de:     1       a detenciones     Opciones de reiniciar de reiniciar | días<br>minuto:<br>reinicio del equ |
|                     |                                                                                                    | Uso de datos                                                                                                    | Uso de dato                                                                                                    | En ejecu                                                             | Automatico                                                                                                    | Servicio local                                                                                                    |         |          | Ejecutar programa                                                                                                    |                                                                                                    |                                     |
|                     |                                                                                                    | WalletService                                                                                                    | Almacena o                                                                                                    | Lii ejecu                                                            | Manual                                                                                                    | Sistema local                                                                                                    |         |          | P <u>r</u> ograma:                                                                                                    |                                                                                                    |                                     |
|                     |                                                                                                    | Warp JIT Service                                                                                                    | Enables JIT con                                                                                                    | npilation sup                                                        | port in d3d10warp                                                                                                    | .dll for processes in whic                                                                                                    | ch code |          |                                                                                                    |                                                                                                    | <u>E</u> xaminar.                   |
|                     |                                                                                                    | Waves Audio Services<br>Waves Audio Universal Serv<br>Windows Installer<br>Windows Search                                                                                                    | waves Audi<br>Waves Audi<br>Agrega, mo<br>Proporciona                                                                                             | En ejecu<br>En ejecu<br>En ejecu                                     | Automático<br>Automático<br>Manual<br>Automático (i                                                                                        | Sistema local<br>Sistema local<br>Sistema local<br>Sistema local                                                                                                    |         |          | Parámetros de línea de<br>Ane <u>x</u> ar recuento de<br>(/fail=%1%)                                                                                       | comandos:<br>errores al final de la línea de                                                                                                    | comandos                            |
|                     |                                                                                                    | 🎑 Windows Update                                                                                                    | Habilita la d                                                                                                    |                                                                      | Manual (dese                                                                                                    | Sistema local                                                                                                    | 1.      |          |                                                                                                    |                                                                                                    |                                     |

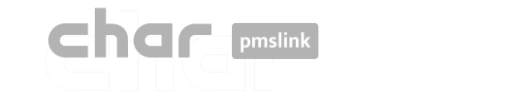

# Connection to the system / equipment

#### Through pmslink monitor:

- Select the device to integrate: Yeastar P-Series
- Select the PMS to connect
- Configuration of the devices (PBX and PMS)

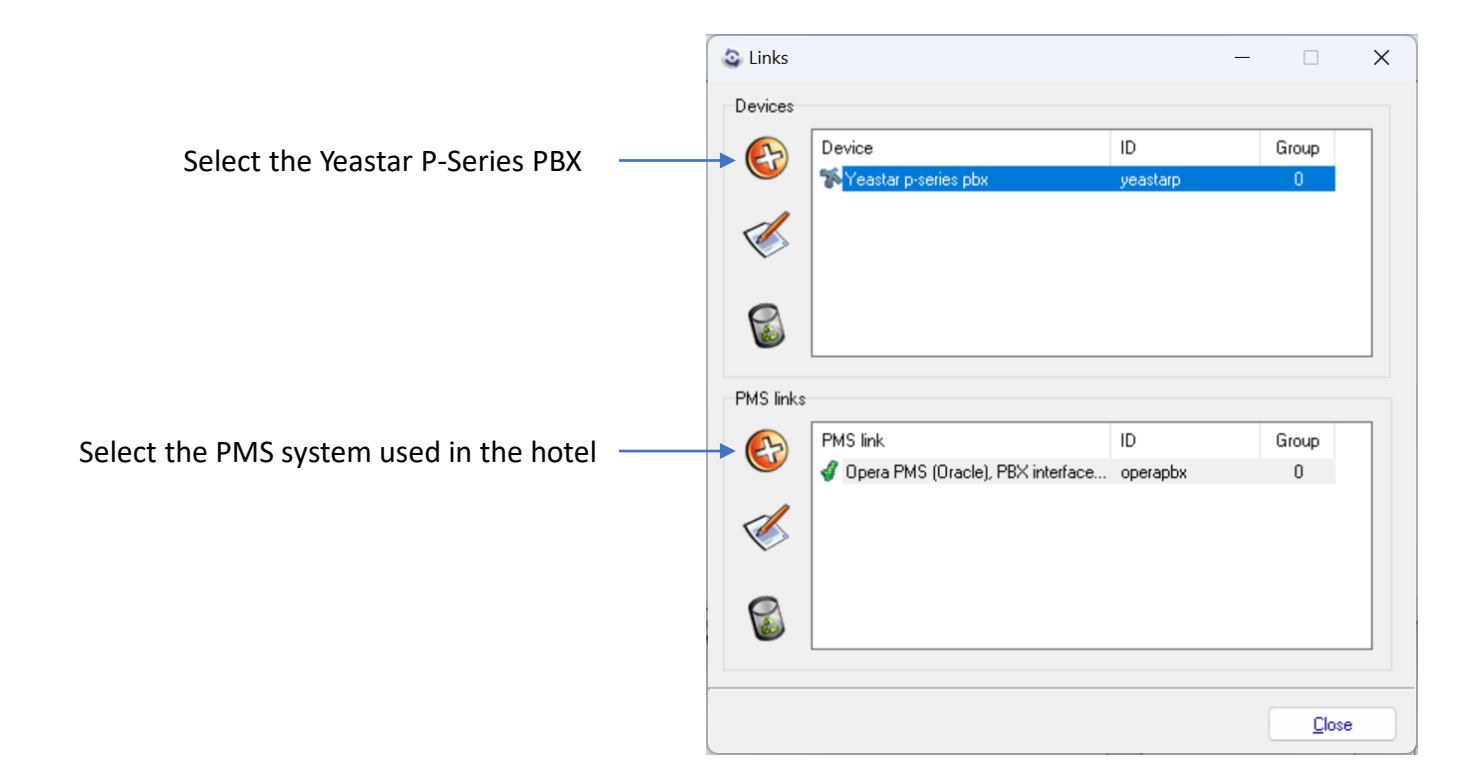

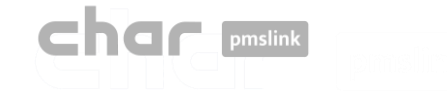

# Yeastar P-Series configuration: Yeastar P

#### Through pmslink monitor:

• Open the Yeastar P-Series device configuration

| 🧿 Yeastar p                                          | o-series pbx    |                 |              |           |           |                           |       | — |     | ×    |  |  |  |  |
|------------------------------------------------------|-----------------|-----------------|--------------|-----------|-----------|---------------------------|-------|---|-----|------|--|--|--|--|
| Description                                          | Yeastar P       | General         | Translations | Directory | PBX Rates |                           |       |   |     |      |  |  |  |  |
| AUTHORI                                              | ZATION: Clie    | nt ID           |              |           | XwuA7z    | √VdOBwwpFh7sdfsdfsdfh     |       |   |     |      |  |  |  |  |
| AUTHORI                                              | ZATION: Clie    | nt SECRET       |              |           | MhMeiH    | MhMeiHdfgZOdfgdfgfdgOoTRN |       |   |     |      |  |  |  |  |
| PBX HTTP server ( <address>:<port>)</port></address> |                 |                 |              |           |           | server.yeastar.com:443    |       |   |     |      |  |  |  |  |
| Room status extensions                               |                 |                 |              |           |           | 6202,6203                 |       |   |     |      |  |  |  |  |
| Outgoing o                                           | alls ROUTE I    | D               |              |           | 1         | 1                         |       |   |     |      |  |  |  |  |
| Allow for o                                          | utgoing calls l | by default      |              |           | YES       | YES                       |       |   |     |      |  |  |  |  |
| Allow outg                                           | oing calls in c | heckin          |              |           | YES       |                           |       |   |     |      |  |  |  |  |
| Allow outg                                           | oing calls in c | heckout         |              |           | NO        |                           |       |   |     |      |  |  |  |  |
|                                                      |                 |                 |              |           |           |                           |       |   |     |      |  |  |  |  |
| <u>Check link</u>                                    | and select ou   | utgoing call ro | oute         |           |           |                           |       |   |     |      |  |  |  |  |
|                                                      |                 |                 |              |           |           |                           | Apply |   | Car | ncel |  |  |  |  |

| Fields                                               | Description                                                                                                    |
|------------------------------------------------------|----------------------------------------------------------------------------------------------------|
| AUTHORIZATION: Client ID                             | Client ID provided by Yeastar                                                                                                    |
| AUTHORIZATION: Client SECRET                         | Client Secret provided by Yeastar                                                                                                    |
| PBX HTTP server ( <address>:<port>)</port></address> | Server name or IP Address and Port of the Yeastar PBX                                                                                                    |
| Room status extension                                | IVR points to be used to indicate the room<br>status code. One per each status. For example:<br>6202: clean; 6203: dirty. Separated by comma,<br>without limit of IVR points to be added. |
| Outgoing calls ROUTE ID                              | Route ID for outgoing calls (external line access code).                                                                                                    |
| Allow for outgoing calls by default                  | To allow / denied outgoing calls by default. The default values is YES.                                                                                                    |
| Allow outgoing calls in checkin                      | To allow / denied outgoing calls when checkin is done. By default: YES                                                                                                    |
| Allow outgoing calls in checkout                     | To allow / denied outgoing calls when checkout is done. By default: NO                                                                                                    |

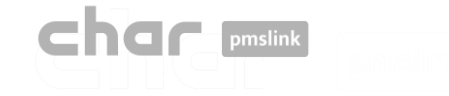

# Yeastar P-Series configuration: Yeastar P

| Yeastar P serie                                                         | es advanced setup                                                                                                    | ced setup —              |            |     |
|-------------------------------------------------------------------------|----------------------------------------------------------------------------------------------------|--------------------------|------------|-----|
| Server<br>Client ID<br>Client SECRET<br><u>check link and q</u> u       | livedemo.ras.yeastar.com:443<br>XwuA7ZvVd0BwwpFh73GM<br>MhMeiHWHydZ0afM6FcgT0<br>iery the outbound route list                                                | v6zdg3ypw0<br>XRroQ9p0o1 | Cah<br>FRN |     |
| ROUTE ID<br>11<br>9<br>7<br>2<br>1<br>3<br>4<br>5<br>6<br>8<br>12<br>13 | Name<br>Nazim-outbound<br>toiris<br>Zohodeskdemo<br>????<br>Default_Outbound_F<br>with-S20<br>bettytest<br>bettytest2<br>EasyLynq<br>IPT<br>Test<br>QCBGavin | loute                    |            |     |
|                                                                         |                                                                                                    |                          |            | ose |

#### Check Link

• Select the corresponding ROUTE ID

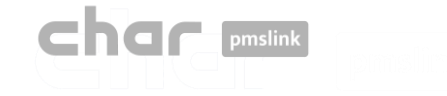

# Yeastar P-Series configuration: General - Translations

| Description         Yeatar P         General         Translations         Directory         PBX Rates           Send commands to specific devices         Default Hotel ID                                                                                                    | Seastar       | o-series pbx   |            |              |           |           |                |       | - |             | ×   |
|----------------------------------------------------------------------------------------------------|---------------|----------------|------------|--------------|-----------|-----------|----------------|-------|---|-------------|-----|
| Send commands to specific devices     Default Hotel ID       Command     Devices       Outgoing Call     I       Incoming Call     I       Incoming Call     I       Room Status     I       Incoming Call     I       Incoming Call     I       I                                                                                                    | Description   | Yeastar P      | General    | Translations | Directory | PBX Rates |                |       |   |             |     |
| Cormand         Devices           Dudgoing Call         1           Incoming Call         Incoming Call           Internal Call         Incoming Call           Room Status         Incoming Call           Incoming Call         Incoming Call           Incoming Call | Send comm     | ands to specif | ic devices |              |           | De        | fault Hotel ID |       |   |             |     |
| Dutgoing Call     I       Incoming Call     I       Internal Call     I       Room Status     I       Image: Status     I       Image: Status     Image: Status       Image: Status     Image: Status       Image: Status     Image: Status       Image: Status     Image: Status       Image: Status     Image: Status       Image: Status     Image: Status       Image: Status     Image: Status       Image: Status     Image: Status       Image: Status     Image: Status       Image: Status     Image: Status       Image: Status     Image: Status       Image: Status     Image: Status       Image: Status     Image: Status       Image: Status     Image: Status       Image: Status     Image: Statu                                                                                                    | Command       |                | Devic      | es           |           |           |                |       |   |             |     |
| Incoming Call       Internal Call       Room Status                                                                                                    | Outgoing Ca   | əll            | 1          |              |           |           |                |       |   |             |     |
| Internal Call  Room Status                                                                                                    | Incoming Ca   | lle            |            |              |           |           |                |       |   |             |     |
| Room Status                                                                                                    | Internal Call |                |            |              |           |           |                |       |   |             |     |
|                                                                                                    | Room Statu    | s              |            |              |           |           |                |       |   |             |     |
|                                                                                                    |               |                |            |              |           |           |                |       |   |             |     |
|                                                                                                    |               |                |            |              |           |           |                |       |   |             |     |
|                                                                                                    |               |                |            |              |           |           |                |       |   |             |     |
|                                                                                                    |               |                |            |              |           |           |                |       |   |             |     |
|                                                                                                    |               |                |            |              |           | _         |                |       |   |             |     |
|                                                                                                    |               |                |            |              |           | _         |                |       |   |             |     |
|                                                                                                    |               |                |            |              |           | _         |                |       |   |             |     |
| Δρρίγ Cancel                                                                                                    |               |                |            |              |           | _         |                |       |   |             |     |
| Apply Cancel                                                                                                    |               |                |            |              |           | _         |                |       |   |             |     |
| Apply Cancel                                                                                                    |               |                |            |              |           | _         |                |       |   |             |     |
| Apply Cancel                                                                                                    |               |                |            |              |           | _         |                |       |   |             |     |
|                                                                                                    |               |                | 1          |              |           | 1 1       |                | <br>  |   |             |     |
|                                                                                                    |               |                |            |              |           |           |                | Apply |   | <u>C</u> an | cel |

| 😂 Yeastar       | p-series pb    | ¢           |              |           |           |      | -  |     | ×    |
|-----------------|----------------|-------------|--------------|-----------|-----------|------|----|-----|------|
| Description     | Yeastar P      | General     | Translations | Directory | PBX Rates |      |    |     |      |
| General profi   | le translation |             |              |           |           |      |    |     |      |
| PMS Profile     |                | CNX Profile | <u> </u>     |           |           |      |    |     |      |
| open            |                | 1           |              |           |           |      |    |     |      |
|                 |                |             |              |           |           |      |    |     |      |
|                 |                |             | _            |           |           |      |    |     |      |
|                 |                |             | _            |           |           |      |    |     |      |
|                 |                |             |              |           |           |      |    |     |      |
|                 |                |             |              |           |           |      |    |     |      |
|                 |                |             | -            |           |           |      |    |     |      |
|                 |                |             |              |           |           |      |    |     |      |
| Default profile | e              | 1           |              |           |           |      |    |     |      |
|                 |                |             |              |           |           |      |    |     |      |
|                 |                |             |              |           |           |      |    |     |      |
|                 |                |             |              |           |           |      |    |     |      |
|                 |                |             |              |           |           |      |    |     |      |
|                 |                |             |              |           |           | <br> |    |     |      |
|                 |                |             |              |           |           | App  | lu | Car | ncel |
|                 |                |             |              |           |           |      |    |     |      |

| Fields                       | Description                                                                                                    |  |  |  |  |
|------------------------------|----------------------------------------------------------------------------------------------------|--|--|--|--|
| Default Hotel ID             | Internal pmslink Hotel ID for connections in multi hotel environments. For a single system, can be left in blank. |  |  |  |  |
| Commands to specific devices | Sending the command/action to a PMS device,<br>separated by ;<br>Depends on the type of installation.             |  |  |  |  |

| Fields                      | Description                                                                                                    |
|-----------------------------|----------------------------------------------------------------------------------------------------|
| General profile translation | It allows a conversion between the class of service that arrives from the PMS and the one that is sent to the PBX. |
| Default profile             | To set a default COS and profile for cases in which this data is not received from the PMS                         |

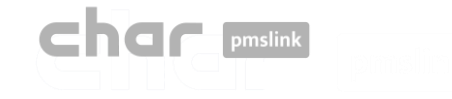

## Yeastar P-Series configuration: Directory

In this section you must add, delete or modify the list of extensions and rooms.

To make these changes, the following steps must be followed:

- Add the "PMS ID" and "CNX ID" with the Hotel ID entered in the devices corresponding to the PBX and PMS using the "New" button (left). Specially used for multi hotel environments. It can be left empty for a single hotel installation.
- Once done, select "New" (right) and add the corresponding room and extension.

#### FIAS pmslink setup : Opera PMS (Oracle), PBX interface (TCPIP - RS232) Yeastar p-series pbx Description Connection Settings Advanced Description Yeastar P General Translations Directory PBX Rates Hotel ID hotel\_test2 Default Hotel ID hotel\_test Send commands to specific devices $\times$ Seastar p-series pbx Yeastar P PBX Rates Description General Translations Directory New Delete New Edit Delete Edit PMS ID PMS alias CNX ID CNX alias PMS room CNX address CNX additional addresses hotel test2 hotel test 101 1101 102 1102 201 2201 202 2202 Indicated for multi hotel 203 2203 22203, environments. For a single hotel, maybe left in blank Apply Cancel

#### PMS device configuration

Yeastar P-series device configuration

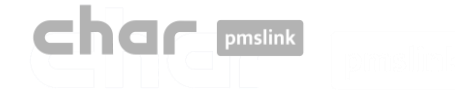

# Yeastar P-Series configuration: Directory

Another option is to perform an import. To do this, follow these steps:

• Create a file that contains the list of rooms and extensions separated by the vertical bar "|". On the left side, the room and on the right, the extension.

|                                   | ////////////////////////////////////// |    |  |  |  |  |  |  |  |  |  |
|-----------------------------------|----------------------------------------|----|--|--|--|--|--|--|--|--|--|
| Archivo Edición Formato Ver Ayuda |                                        |    |  |  |  |  |  |  |  |  |  |
|                                   | 204 2204                               |    |  |  |  |  |  |  |  |  |  |
|                                   | 205 220                                | 05 |  |  |  |  |  |  |  |  |  |
|                                   |                                        |    |  |  |  |  |  |  |  |  |  |

- After that, select "New"> "Import >>" and choose the file to import.
- In some cases, a room may have more than one telephone terminal, to add it, select "CNX Additional addresses".

| 🔄 Setup room                                     |              |       | - |              | ×  |
|--------------------------------------------------|--------------|-------|---|--------------|----|
| PMS Room                                         | 101          |       |   |              |    |
| CNX Address                                      | 1101         |       |   |              |    |
| <br>CNX Additional addresses (address1,address2) | 11101        |       |   |              |    |
|                                                  | Save and New |       |   |              |    |
| Import >>                                        |              | Apply |   | <u>C</u> ano | el |

The functions of "PMS alias" and "CNX alias" can be left blank, as they are used in particular configurations and scenarios that will not be addressed in this case.

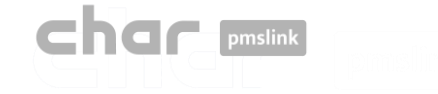

## Yeastar P-Series configuration: PBX Rates

PBX Rates: General Tab

Disable the option "Process meter pulses" since the control unit does not provide steps, but seconds.

- To do this, select "Edit", uncheck and "Apply"
- If desired, it is possible to delay the calculation time in seconds, entering the seconds in the box.

| 😂 Yeastar p-series pbx     |           |         |                                                                                                    |                                                                                             | _            |           | ×  |     |             |      |
|----------------------------|-----------|---------|----------------------------------------------------------------------------------------------------|---------------------------------------------------------------------------------------------|--------------|-----------|----|-----|-------------|------|
| Description                | Yeastar P | General | Translations                                                                                                    | Directory                                                                                   | PBX Rates    |           |    |     |             |      |
| Solution Add Rates General | Delete    |         | General       General         General       Rates         So       Edit         Name       General         Type of meter       Process n         Meter put       Calculate         Proce       Proce         Delay to       Delay to | Destinatic <u>Save</u> eral  neter pulses lse unit cost meter ss meter puls start calculati | e as connect | 1,0000000 |    |     |             |      |
|                            |           |         |                                                                                                    |                                                                                             |              |           | Ap | oly | <u>C</u> ar | ncel |

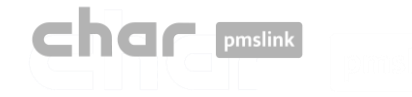

## Yeastar P-Series configuration: PBX Rates

# PBX Rates: Rates | Destination Tab

In "Rates" you must configure the type of destination National, international, free, special, etc.)

- To do this, select "Add", type the destination type in the description and select "Apply".
- In the box below you can add additional parameters, such as the days on which the price will be charged, the start and end date of such tariff, the price per call establishment, the excluded call time that will not be charged, the frequency in seconds and the price per unit.

In "**Destinations**" the header that is used is added and then associated with each type of destination.

- To do this, select "Add", enter the digits of the corresponding header and in the drop-down menu select "Rate" the previously configured destination type.
- It also offers the option to add a minimum length from "Min length".

| III General                |                              |                      |                           |           |           |           |  |  |
|----------------------------|------------------------------|----------------------|---------------------------|-----------|-----------|-----------|--|--|
| General Rates Destinations |                              |                      |                           |           |           |           |  |  |
| Rate types                 |                              |                      |                           |           |           |           |  |  |
| 🚱 Add 🛛 🚳 Delete 🧣         | 🔊 Edit                       |                      |                           |           |           |           |  |  |
| Gratuito<br>Internacional  | <ol> <li>New rate</li> </ol> | ite type             |                           |           | _         | • ×       |  |  |
| Movil                      | Description                  | I                    |                           |           |           |           |  |  |
| Nacional                   | Especial                     |                      |                           |           |           |           |  |  |
|                            |                              |                      |                           |           |           |           |  |  |
|                            |                              |                      |                           | - 4       | Apply     | % Cancel  |  |  |
| Rate : Internacional       |                              |                      |                           | -         | 200       |           |  |  |
| 🚱 Add 🛛 🍵 Delete 👔         | 🐌 Edit                       |                      |                           |           |           |           |  |  |
| Days                       | Start Ei                     | nd                   | Connect                   | Exemption | Frequency | Unit cost |  |  |
| Mo,Tu,We,Th,Fr,Sa,Su       | 0:00:00 23                   | 3:59:59              | 0,0000000                 | 0         | 60        | 0,6500000 |  |  |
|                            |                              |                      |                           |           |           |           |  |  |
| I                          |                              |                      |                           |           |           | I         |  |  |
| General Rates Destinations |                              | Sew c                | destination               |           | ×         |           |  |  |
| 🚱 Add 🛛 🍵 Delete 👔         | 🐌 Edit                       | Usedas               | 00250                     |           |           |           |  |  |
| Header Bate tupe           |                              | Header<br>Min Ionath |                           |           |           |           |  |  |
| 00 Inte                    | rnacional                    | miniengu             | ' <u> </u>                |           |           |           |  |  |
| 6 Mo                       | vil                          | Rate                 | Gratuito                  |           | -         |           |  |  |
| 7 Mo                       | vil                          |                      | Gratuito<br>Internacional |           |           |           |  |  |
| 9 Nac                      | cional                       |                      | Movil                     |           |           |           |  |  |
| 900 Inte                   | ernacional                   |                      | Tracional                 |           |           |           |  |  |

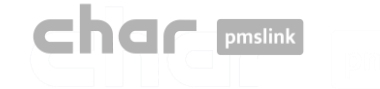

The char pmslink system generates logs of all managed connections.

## pmslink communications log:

| PMS link 1.8.2.292 - monitor 1.4.3.181 |              |                                                                                             |             |             | $\times$ |  |  |  |
|----------------------------------------|--------------|---------------------------------------------------------------------------------------------|-------------|-------------|----------|--|--|--|
| PMS link                               | C Help       |                                                                                             |             |             |          |  |  |  |
| GT2                                    | (10) Started |                                                                                             |             |             |          |  |  |  |
|                                        | Sender       |                                                                                             |             |             |          |  |  |  |
| 09:30:43.5                             | LINK         | buffer_delete (ID 1) c:\charwin\utile\pmslink\link\switchvox\data\buffer_sv                 | vitchvox_c  | :nx.dat     |          |  |  |  |
| S 09:55:48:0                           | LINK         | SERVICE RESET REQUEST FROM Opera PMS (Oracle), PBX interface (T                             | CPIP - RS   | 232)        |          |  |  |  |
| 09:55:48:2                             | PMS link     | Reset request: call service restart                                                         |             |             |          |  |  |  |
| 09:55:48:2                             | PMS link     | AUTORUN: "autorun" "PMSlinkService" "PMSlinkService" "c:\charwin\utile\pmslink\pmslksrv.exe |             |             |          |  |  |  |
| 09:55:48:4                             | SERVICE      | Service stop                                                                                |             |             |          |  |  |  |
| (1) 09:55:48:4                         | SERVICE      | Service thread terminate                                                                    |             |             |          |  |  |  |
| • 09:55:48.6                           | LINK         | Finalize Opera PMS (Oracle), PBX interface (TCPIP - RS232)                                  |             |             |          |  |  |  |
| • 09:55:48:6                           | LINK         | Destroy Opera PMS (Oracle), PBX interface (TCPIP - RS232)                                   |             |             |          |  |  |  |
| • 09:55:48:9                           | LINK         | Finalize Sangoma Switchbox pbx                                                              |             |             |          |  |  |  |
| • 09:55:49:1                           | LINK         | Destroy Sangoma Switchbox pbx                                                               |             |             |          |  |  |  |
| 09:56:58:8                             | LINK         | Send START (ID 0) to Sangoma Switchbox pbx > IDT_BOOKING: 16/09/2                           | 2022 - 09:  | 55:58,cnx   | ,id: C   |  |  |  |
| 09:56:59:0                             | LINK         | Send END (ID 0) SKIP from Sangoma Switchbox pbx ("Skip request SKIP_F                       | ROCESS      | : IDT_BC    | IOKIN    |  |  |  |
| 09:56:59:0                             | LINK         | buffer_delete (ID 0) c:\charwin\utile\pmslink\link\switchvox\data\buffer_sv                 | vitchvox_c  | :nx.dat     |          |  |  |  |
| 😫 10:00:57:3                           | PMSLINK.     | Service STOP                                                                                |             |             |          |  |  |  |
| 10:01:07:3                             | PMSLINK      | Service START                                                                               |             |             |          |  |  |  |
| 10:02:07:7                             | LINK         | Send START (ID 0) to Arantia IPTV > IDT_BOOKING: 16/09/2022 - 10:01                         | :07,cnx ,i  | d: 0,addre  | N, :28   |  |  |  |
| 10:02:07:9                             | LINK         | Send END (ID 0) SKIP from Arantia IPTV ("Skip request: 24: 16/09/2022 -                     | 10:01:07,c  | nst jid: 0, | addre .  |  |  |  |
| 10:02:07:9                             | LINK         | buffer_delete (ID 0) c:\charwin\utile\pmslink\link\arantia_iptv\data\buffer_                | arantia_ipt | v_cnx.dat   | - I      |  |  |  |

In pmslink Monitor, events about communications between devices are detailed.

The log is stored in log files. They are standard text files. The pmslink communications log is located at:

#### pmslink communications logs:

C:\charwin\utile\pmslink\trace\pmslink

## pmslink device logs:

| Row_assaapp_20220627.txt: Bloc de notas                                                        |                    |           |                 |          |         | ×   |
|------------------------------------------------------------------------------------------------|--------------------|-----------|-----------------|----------|---------|-----|
| Archivo Edición Formato Ver Ayuda                                                              |                    |           |                 |          |         |     |
| 88:48:41:986 []process CREATE RESERVATION                                                      |                    |           |                 |          |         |     |
| 08:48:41:987 [ HTTPclient: REQUEST: URL: https://hospitality-mobile-access.assablov.           | com/operator/re    | servatio  | 0               |          |         |     |
| 08:48:41:987 I HTTPclient: REQUEST: PARAMS:                                                    |                    |           |                 |          |         | - 1 |
| 08:48:41:987 [ HTTPclient: REQUEST: METHOD: POST                                               |                    |           |                 |          |         |     |
| 08:48:41:987 > HTTPclient: REQUEST: EXTRA HEADERS: authorization:Token 64vacddo2265ag          | 76686osbociva8     | 3h7qukn8  | t70boco695m3h   |          |         |     |
| 08:48:41:987 > HTTPclient: REQUEST: BODY: { "guests": [{ "name": "Ni#241#a-Sav#233#h Omrail    | n Omran", "email"  | ":"23@e.  | con", "commonAc | cess":   | [1].    |     |
| ("name": "Ryan Thomas", "email": "248e.com", "commonAccess": [1], ("name": "Erin Chapman", "er | mail":"258e.com    | ". "commo | nAccess":[1].(  | "name"   | "Any    |     |
| Peake", "enail": "263He.com", "commonAccess":[]]], "external1d": "155597", "start": "2022-06   | -13", "end": "202  | 2-06-17"  | "accessPoint"   | :"103"   | 1       |     |
| 88:48:41:988  >  HTTPclient: REQUEST: EXECUTE                                                  |                    |           |                 |          |         |     |
| 08:48:42:134 I HTTPclient: OPEN                                                                |                    |           |                 |          |         |     |
| 88:48:42:491 (HTTPclient: REQUEST response: CODE: 202 Accepted                                 |                    |           |                 |          |         |     |
| 08:48:42:491 (HTTPclient: REQUEST response: HEADERS: HTTP/1.1 202 Accepted#13##10#Dat          | te: Mon, 27 Jun    | 2022 05   | :48:42 GMT#13#  | #10#Con  | ntent-  |     |
| Type: application/vnd.assaabloy.mobile-access.operator-4.0+json#13##10#Content-Length          | : 113#13##10#Co    | nnection  | : keep-alive#1  | 3##10#0  | Cache-  |     |
| Control: no-cache#13##10#Access-Control-Expose-Headers: Location#13##10##13##10#               |                    |           |                 |          |         |     |
| 88:48:42:492 < HTTPclient: REQUEST response: DATA: { "location": "/operator/result/d168        | 846f-5797-4250-    | b932-2a6  | 7e393a054", "of | fset":   |         |     |
| <pre>{"value":100."unit":"MILLISECONDS"}}</pre>                                                |                    |           |                 |          |         |     |
| 08:48:42:492 [ HTTPclient: CLOSE                                                               |                    |           |                 |          |         |     |
| 08:48:43:484 I ASSA GET RESULT                                                                 |                    |           |                 |          |         |     |
| 08:48:43:484 [ HTTPclient: REQUEST: URL: https://hospitality-mobile-access.assaabloy.          | com/operator/re    | sult/d16  | 80a6f-5797-425  | 0-b932-  |         |     |
| 2a67e393a054                                                                                   |                    |           |                 |          |         |     |
| 08:43:4344   HTTPclient: REQUEST: PARAMS:                                                      |                    |           |                 |          |         |     |
| 08:48:43:484 I HTTPclient: REQUEST: METHOD: GET                                                |                    |           |                 |          |         |     |
| 08:48:43:484)> HTTPclient: REQUEST: EXTRA HEADERS: authorization:Token 64vacddq2265ag          | g76686osbpcjva8    | 3h7qukn8  | t70bopp695m3h   |          |         |     |
| 08:43:435 > HTTPclient: REQUEST: BODY:                                                         |                    |           |                 |          |         |     |
| 08:43:435 > HTTPclient: REQUEST: EXECUTE                                                       |                    |           |                 |          |         |     |
| 08:48:43:675 I HTTPclient: OPEN                                                                |                    |           |                 |          |         |     |
| 08:48:43:731 < HTTPclient: REQUEST response: CODE: 200 OK                                      |                    |           |                 |          |         |     |
| 08:43:731 < HTTPclient: REQUEST response: HEADERS: HTTP/1.1 200 OK#13##10#Date: Mon            | n, 27 Jun 2022 i   | 86:48:43  | GMT#13##10#Co   | intent-1 | Type:   |     |
| application/vnd.assaabloy.mobile-access.operator-4.0+json#13##10#Content-Length: 51#1          | 3##10#Connection   | n: keep-  | alive#13##10#C  | ache-Co  | ontrol: |     |
| no-cache, no-transform#13##10#Vary: Accept-Encoding#13##10##13##10#                            |                    |           |                 |          |         |     |
| 08:48:43:731 < HTTPclient: REQUEST response: DATA: {"status":"INVALID-DATE", "response"        | ":{"message":""    | }}        |                 |          |         |     |
| 08:43:732 I HTTPclient: CLOSE                                                                  |                    |           |                 |          |         |     |
| 08:48:43:732 I ASSA GET RESULT - RESULT: DK                                                    |                    |           |                 |          |         |     |
| 08:43:732 E process CREATE RESERVATION ERROR: NULL reservation id                              |                    |           |                 |          |         |     |
| 08:48:43:732[E process CREATE RESERVATION ERROR: DATA_ERROR - {"status":"INVALID-DATI          | E", "response":{   | "message  | ":""}}          |          |         |     |
| 88:48:43:738  >  SEND ALERT : "D" "javier.querol@char.es" "ERROR when creating reservat        | tion 155597" "E    | RROR whe  | n creating res  | ervatio  | on      |     |
| 155597 for room 103" "c:\charwin\utile\pmslink\link\assaappcnx.cnx" "c:\charwin\utile          | \pmslink\link\a    | ssaapp\t  | race\mail_aler  | t\"      |         |     |
| 08:48:43:738 I BOOKING PROCESS RESULT: DATA_ERROR                                              |                    |           |                 |          |         |     |
|                                                                                                | Lines 1. columna 1 | 100%      | Windows (CRLF)  | UTF-8    |         |     |
|                                                                                                |                    |           |                 |          |         |     |

Integrated device logs (PMS, IPTV, PBX, Hotspot, ...): C:\charwin\utile\pmslink\link\<PMS/System/device>\trace

The use of these logs facilitates the detection of incidents, and the report of the same must be made to the technical support of char: <u>https://charpmslink.com/helpdesk/</u>

All log files are stored for 30 days.

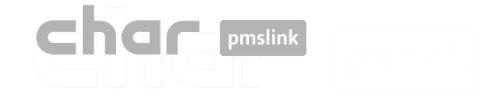

System logs / Technical Support and Development

#### **Technical assistance**

Our technical support, based on the services contracted, will be able to help you on:

- Remote installations of char pmslink
- Follow-up of the new installations
- Helpdesk to attend any doubts or technical issues
- Training of pmslink to the distribution channel

Technical contact: <a href="https://charpmslink.com/helpdesk/">https://charpmslink.com/helpdesk/</a>

#### **Development Team**

If the PMS system installed in the hotel is not one of the PMS systems already integrated with char, you can contact us to request a new integration.

See the list of PMS already integrated: <u>https://charpmslink.com/integrations-pms-property-management-systems/</u>